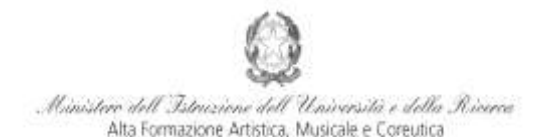

Conservatorio di Musica Niccolò Paganini - Genova Istituto di Alta Formazione Musicale

### VADEMECUM IMMATRICOLAZIONE (ISCRIZIONE AL PRIMO ANNO) Corsi Pre-Accademici a.a. 2018/2019 - Conservatorio di Musica Niccolò Paganini di Genova Allegato al prot. n. 2688/I-A-PA del 19.09.2018

Tramite il sito web istituzionale *www.conspaganini.it*, utilizzare l'applicativo disponibile nella pagina *Segreteria Online* (visibile dalla Home Page del sito, sulla sinistra). Dal menù principale, scegliere l'opzione **3. Gestione richiesta di immatricolazione (iscrizione al 1° anno - ABILITATO dopo esito positivo esame di ammissione)** 

| 1. Inserimento domanda di AMMISSIONE                                                                                  | ttelp 🖗 |
|----------------------------------------------------------------------------------------------------|---------|
| 2. Hodifica domanda di AMMILISTONE                                                                                    | ttelp 🕴 |
| 3. Gestione richiesta di immatricolazione (iscrizione al 1º anno - ABILITATO dopo esito positivo esame di ammissione) | Help 🕀  |
| 4. Gestione dati degli allievi già immatricolati (ovvero già allievi dell'Istituto)                                   | Help 🕀  |
| 5. Inserimento domanda per i Privatisti                                                                               | Help 🕴  |
| 6. Modifica domanda per i Privatisti                                                                                  | ttelp 🕀 |
| 7. Insarimento nuovi esami (Privatisti GIA' IMMATRICOLATI)                                                            |         |
| B. Comunicati                                                                                                    | Help 🕴  |
| 0, Esci                                                                                                    |         |

Selezionare dal menù a tendina GENOVA VECCH. ORD E PRE. ACC.

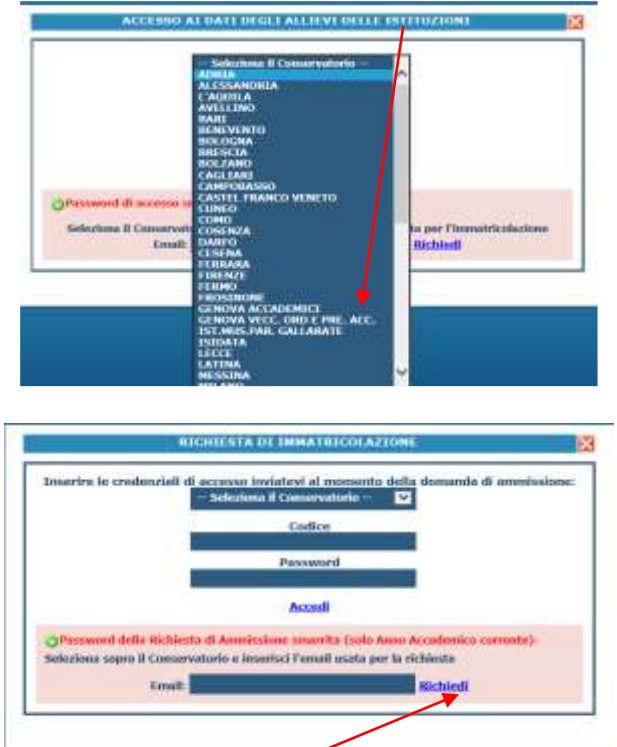

Inserire il Codice e la Password inviatevi al momento della domanda di ammissione e cliccare "Accedi". Nel caso di smarrimento dei dati, inserire l'indirizzo Email che risulta nei dati del Conservatorio e cliccare su: "*Richiedi*". Il sistema invierà all'Email indicata le credenziali relative (Codice e Password).

1

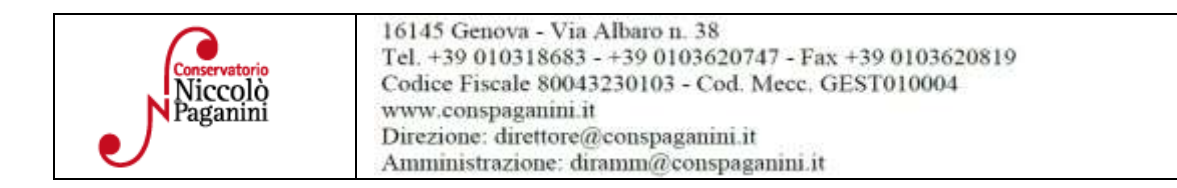

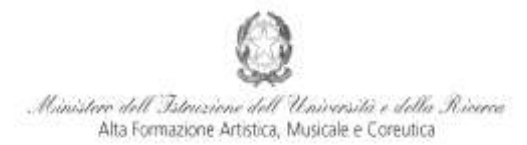

#### Conservatorio di Musica Niccolò Paganini - Genova

Istituto di Alta Formazione Musicale

Dal successivo menù principale cliccare su **1. Richiesta di Immatricolazione (ovvero iscrizione al 1**° **anno - ABILITATO dopo l'esito positivo dell'esame di Ammissione**)

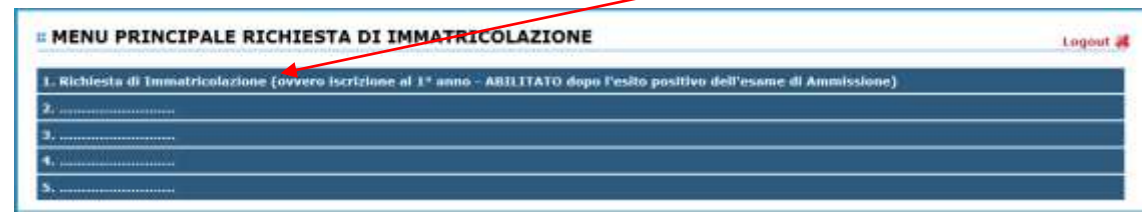

# **TASSE**

Nella videata principale, cliccare sul TAB Tasse. Quindi cliccare sulla voce Inserisci tassa

|                          | _                 |                   |                                          |                                                                                       |                            |                                               |                                                                                                    |                                                                                                    |                                       |                                       |                         |                                         | _          | $\sim$ |
|--------------------------|-------------------|-------------------|------------------------------------------|---------------------------------------------------------------------------------------|----------------------------|-----------------------------------------------|----------------------------------------------------------------------------------------------------|----------------------------------------------------------------------------------------------------|---------------------------------------|---------------------------------------|-------------------------|-----------------------------------------|------------|--------|
|                          |                   |                   |                                          | 1                                                                                     | DOM                        | ANDA                                          | ANCO                                                                                                    | RAN                                                                                                    | ON IN                                 | VIAT                                  | A                       | /                                       | $\leq$     |        |
|                          | e                 | Trail             | deti vlavelizzatl                        | non è possible modificere que<br>E' possibile apr                                     | ti inserit is<br>nortare m | TASSE - p<br>suo tempo p<br>sodiliche fi      | er la richie<br>er la lichiesta o<br>nchè la segr                                                                                                    | sta di Imi<br>Lonnisione<br>storia non                                                                                                    | natricolaz<br>presentata el           | ione<br>Constructorio<br>registrazion | (es. dat e<br>e della : | nagrafici<br>richiesta                  | e\o tasee) | eco    |
|                          |                   |                   |                                          |                                                                                       |                            |                                               |                                                                                                    |                                                                                                    |                                       |                                       |                         |                                         |            |        |
|                          |                   |                   |                                          |                                                                                       |                            |                                               | O Insi                                                                                                    | erisci tassa                                                                                                    |                                       |                                       |                         |                                         |            |        |
| se i di                  | icum:             | enti so           | no stati archiva                         | el dal conservatorio in esclual                                                       | ra nel propr               | ri slotovrá, dog                              | C Insi<br>tecontation                                                                                                    | erisci tassa<br>I deka richiest                                                                                                    | a di Immatrico                        | zazione, non è                        | 180 pozsi               | ste rtvisus                             | alizart.   |        |
| 5e i ()<br>164 ()        | iami<br>tira      | erti se<br>simg   | no statt anditive<br>Movel forgen PA     | et dal conservatorio in esclusi<br>Nyre Lenna                                         |                            | n statevré, éxe                               | C Insi<br>to Decentration<br>fracted<br>restations                                                                                                    | erisci tassa<br>delta ricikies<br>Consuste<br>Tasta es                                                                                                    | a di Immatrico<br>Percesse<br>Depento | Satione, non è<br>Masimu<br>Importu   | jiki possi<br>Magainta  | sie (tuisuu<br>M <sup>1</sup><br>Vanaan | alzart.    |        |
| 5e i di<br>1044 ()<br>27 | iami<br>tirs<br># | enti se<br>storag | no starti anditiva<br>Interviti Property | ti cal conservatorio in esclusi<br>Topolocoa<br>TASSA (GOVERNATIVA) DI<br>APPLISSIONE | ra nel propi               | n sinterni, dop<br>Anne<br>Arrow<br>2618/2019 | C Inco<br>terratation<br>restation<br>restati | erisci taxsa<br>della richiest<br>della richiest<br>della richiest<br>della richiest<br>della richiest<br>della richiest<br>della richiest<br>della richiest | a di mmatika<br>Propinsi<br>Propinsi  | fatlene, non é<br>Mission<br>Engento  | 980 possil<br>6,04      | sie (tuisuu<br>Ni<br>Vietuni            | alizzart.  | 34/4   |

Verrà visualizzata la seguente pagina.

| Modifica - Disemmento Tasse - Internet                           | Explorer<br>attiche CO/Investitis Stations Testelmen, aspa Modalita - INSRUET at | sart)        |
|------------------------------------------------------------------|----------------------------------------------------------------------------------|--------------|
| La tassa fa riferimento all'Anno<br>Accademico:                  | A.A. CORRENTE                                                                    |              |
| Tipo tassa                                                       | 1                                                                                | ( <b>v</b> ) |
| Tipo esoner                                                      |                                                                                  | ¥            |
| CCP/CAL                                                          |                                                                                  |              |
| N. Versimento                                                    |                                                                                  |              |
| Data v manuer o                                                  |                                                                                  |              |
| Any accade nico                                                  | 2018/2019                                                                        |              |
| (la fascia ret atuale i colcolata<br>automatic mente el sistema) | ÷.                                                                               |              |
| Percentuale su importo %                                         | (A)                                                                              |              |
| Massimo importo                                                  |                                                                                  |              |
| Imp. versamento                                                  | 0                                                                                |              |
| a scansione del bollettino<br>MAN (1965)                         | Stogita<br>(N.B.: solo file di tipo immagine JPG, JPEG, PNG, PDF)                |              |
| Attenzio                                                         | ne: non sono ammesse immagini maggiori di <u>2MB</u> .                           |              |
|                                                                  | Tuserisci                                                                        |              |

- Selezionare A.A. NUOVO, facendo apparire l'Anno Accademico 2018/2019.
- Selezionare la tipologia di pagamento, nel menù a tendina.
- Il *Contributo Annuale di Frequenza per Immatricolazione (€ 400,00)* è pagabile esclusivamente con il sistema *PagoPa*. Il bollettino *IUV* viene generato automaticamente.

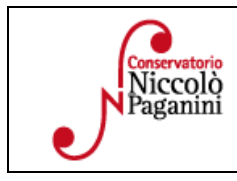

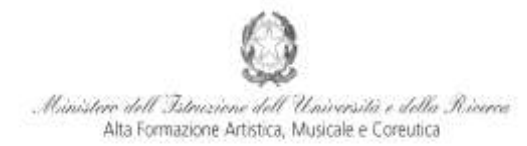

#### Conservatorio di Musica Niccolò Paganini - Genova

Istituto di Alta Formazione Musicale

l'unico campo da compilare riguarda l'eventuale esonero.

| Modifica - Inserimento Tasse - Inter                                                 | net Explorer                                                   |                                                      |
|--------------------------------------------------------------------------------------|----------------------------------------------------------------|------------------------------------------------------|
| https://www.servisi2.isidata.net/SSD                                                 | lidatticheCO/Immatricolationi/InsTass                          | elmm.asps?Modalita=1NS8istTassa=0                    |
| La tassa fa riferimento<br>all'Anno Accademico:                                      | O A.A. CORRENTE<br>a.a. NUOVO                                  |                                                      |
| Tipo tassa                                                                           | CONTR. IMMATRICOLAZIONE                                        | CORSI PRE-ACCADEMICI - (PagoPA)                      |
| Tipo esonero                                                                         |                                                                |                                                      |
| C.C.P./C.C.B.                                                                        | 20000X14                                                       | 🔿 V                                                  |
| N. Versamento                                                                        |                                                                | <del>0</del> 9                                       |
| Data versamento                                                                      |                                                                | 🔁 V                                                  |
| Anno accademico                                                                      | 2018/2019                                                      |                                                      |
| Importo ISEE<br>(la fascia reddituale è<br>calcolata automaticamente<br>dal sistema) | 0                                                              | ÷                                                    |
| Percentuale su importo %                                                             |                                                                | Ð                                                    |
| Massimo importo                                                                      |                                                                | 0                                                    |
| Imp. versamento                                                                      | 400                                                            | 04                                                   |
| Pagabile dal:                                                                        | 20/09/2018                                                     | 01                                                   |
| Pagabile al:                                                                         | 25/09/2018                                                     |                                                      |
| Selezionare immagine<br>o scansione del bollettino<br>MAX 2M8                        | Funzione non disponibile, in<br>il bollettino viene generato a | caso di tassa pagabile con PagoPA<br>utomaticamente. |
| Attenzione                                                                           | : non sono ammesse immagi                                      | ni maggiori di <u>2MB</u> .                          |
|                                                                                      | Toporied                                                       |                                                      |

Inseriti tali dati, cliccare su Inserisci

Il sistema crea una nuova riga all'interno della Gestione Tasse

| MAV  |       | MAV 😁 IUV(PagoPA) |            | MAV 😁 IUV(                                 |      | Generato + SILEZIONE TAS | SE PER (               | 7               |                     |  |  |
|------|-------|-------------------|------------|--------------------------------------------|------|--------------------------|------------------------|-----------------|---------------------|--|--|
| Hod. | Elim. | Img               | MAV\PagoPA | Tipo tanna                                 | Tipe | Am<br>Acced.             | Fascia                 | Importo<br>ISEE | Perc. su<br>Importo |  |  |
| 37   | *     | 4                 | PAGATA     | Contributo Domanda di Ammissione           |      | 2018/2019                | C 0,00 - 5<br>9.000,00 | 0               |                     |  |  |
| 7    | *     | 9                 | PAGATA     | TASSA (GOVERNATIVA) ESAME DI<br>AMMISSIONE |      | 2018/2019                | € 0,00 - €<br>9.000,00 | 0               | _                   |  |  |
| 7    |       |                   | 0          | CONTR. IMMATRICOLAZIONE CORSI              |      | 2018/2019                | C 0,00 - C             | 0               |                     |  |  |

L'operazione inserita è ancora modificabile, in caso di errore, oppure eliminabile del tutto. Una volta sicuri dei dati immessi, occorre generare il bollettino *IUV*, cliccando su *SELEZIONE TASSE per MAV/IUV(Pagopa)* 

Nella Finestra che si apre, il bollettino IUV si genera selezionando la relativa riga e poi qui

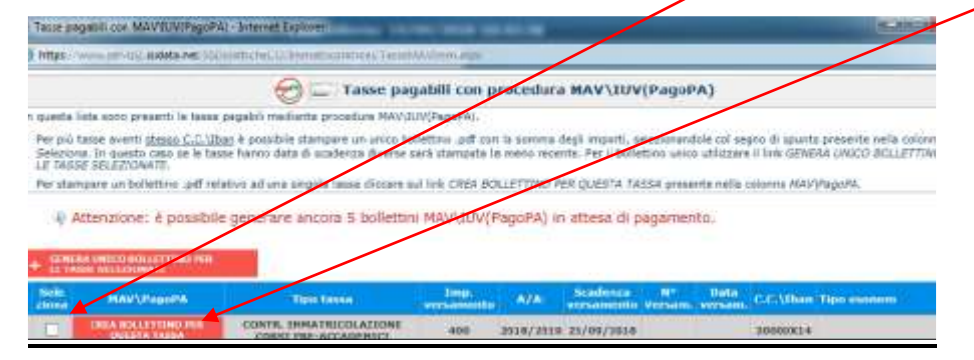

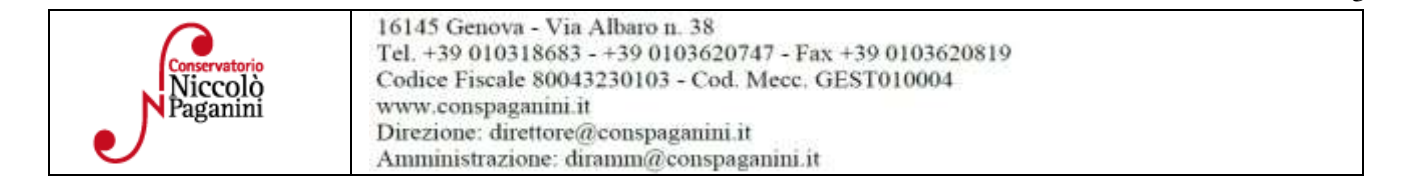

3

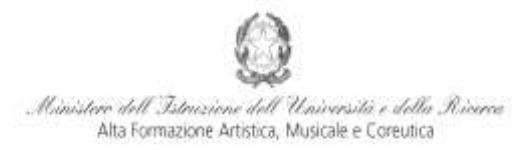

#### Conservatorio di Musica Niccolò Paganini - Genova

Istituto di Alta Formazione Musicale

A questo punto si dispone del file pdf, con tutti i dati immessi e le altre informazioni necessarie al versamento. Attraverso il sistema *PagoPA* è possibile effettuare il pagamento presso le banche e altri prestatori di servizio di pagamento aderenti all'iniziativa tramite i canali da questi messi a disposizione (come ad esempio: home banking, ATM, APP da smartphone, sportello, ecc). L'elenco dei punti abilitati a ricevere pagamenti tramite *PagoPA* è disponibile alla paginahttp://www.agid.gov.it/pagopa.

• Le *Tasse* Governative, invece, devono essere pagate con versamento postale o bancario, allegando i relativi bollettini/pdf.

| Modifica - Inserimento Tesse - Interne                                            | t Esploier                 |                                          | http://www. |
|-----------------------------------------------------------------------------------|----------------------------|------------------------------------------|-------------|
| https://www.comiciElaidata.inet/15/56                                             | attiche: D.Semani afar-    | NO and results (Medial and All All       | (failed)    |
| Le tesse la riferimento all'Armo<br>Accodemicat                                   | A.A. CORRENTE              |                                          |             |
| Tipo tessa                                                                        | TASSA (GOVERNATIVA)        | IMMATRICOLAZIONE                         | 19          |
| Tipo esonero                                                                      |                            |                                          |             |
| CCP/CCB                                                                           | 1016                       |                                          |             |
| N. Virsansmin                                                                     |                            |                                          |             |
| Data versamento                                                                   |                            |                                          |             |
| Anno accademico                                                                   | 2018/2019                  |                                          |             |
| Importo ISEE<br>(la fascia reddituale è calculata<br>automaticamente dal sistema) |                            | 0-0                                      |             |
| Percentuale se importe %                                                          |                            | - 14                                     |             |
| Massino Importo                                                                   | -                          | - 0                                      |             |
| Tmp. versamento                                                                   | 6,04                       |                                          |             |
| Selectionare immagine<br>o scansione del boliation<br>inter ann                   | (N.IL: solo file di tipo i | Stoglia<br>immagine JPG, JPEG, PNG, PDF) |             |
| Attenzio                                                                          | ine: non sono ammess       | e Immagini maggiori di <u>2HB</u> .      |             |
|                                                                                   | E Ins                      | erisci                                   |             |

Di seguito, le tasse da inserire:

- Attestazione del versamento della tassa governativa di immatricolazione di € 6,04, sul c/c postale n. 1016 intestato a Agenzia delle Entrate Centro Operativo di Pescara con la causale con la causale "Tassa di Immatricolazione Conservatorio di Genova a.a. 2018/2019";
- Attestazione del versamento della **tassa governativa di iscrizione di € 21,43**, sul c/c postale **n. 1016** intestato a Agenzia delle Entrate Centro Operativo di Pescara con la causale con la causale "*Tassa di Iscrizione Conservatorio di Genova a.a. 2018/2019*".

## ALLEGA DOCUMENTAZIONE

Nel *TAB* **Allega documentazione** occorre allegare quanto di seguito descritto, essendo ammessi solo file .doc, .pdf, .txt, .xls, .png, jpg e non superiori a 2 MB:

| Anagrafica                 | Esami sostenuti e Piano Studi Conti             | rollo Crediti Controllo Cred          | RI D.M. 124 Tas       | e Stampe        | Allega documentazione            |                                                     |
|----------------------------|-------------------------------------------------|---------------------------------------|-----------------------|-----------------|----------------------------------|-----------------------------------------------------|
|                            | ali.                                            | DOCUMENTATION                         | - nar la richia       | ta di Imm       | tricol a ziona                   |                                                     |
|                            | Itra i dati visualizzati non è possib           | de modificare quell inseriti a suo    | tempo per la richiest | di ammissione   | presentata al Conservatorio (es. | . dati anagrafici elo tasse).                       |
| P Hediaitte i<br>Identità. | questo modulo potete inserire i documenti del 1 | ipo sotto indicato in base alle istro | zioni she avete ricev | ito dal Corisen | atorio, ad esenção se vi é stato | chiesto di allegare copia formato POF della carta d |
| Sono amme                  | ssi solo file .doc, .pdf, .txt, .xls, .pnc      | ), jpg e non superiori a 2 M          | ciascuno              |                 |                                  |                                                     |
|                            | Seleziona documento da alkegare                 | Sfoglia                               | Inserisci doci        | mento           |                                  |                                                     |
| Oppetto de                 | cumento (es. carta kl., Cod. liscale            |                                       |                       |                 |                                  |                                                     |
|                            | (DB<br>Elanco allocati                          |                                       |                       |                 |                                  |                                                     |

• Una dichiarazione in autocertificazione su esami sostenuti, secondo il seguente modello:

Il sottoscritto dichiara di aver già sostenuto i seguenti esami:

| 1 | <br>A.A. | / | Conservatorio1 di             | <br>Interno/Privatista <sup>2</sup> |
|---|----------|---|-------------------------------|-------------------------------------|
| 2 | <br>A.A. | / | Conservatorio1 di             | <br>Interno/Privatista <sup>2</sup> |
| 3 | <br>A.A. | / | Conservatorio <sup>1</sup> di | <br>Interno/Privatista <sup>2</sup> |
| 4 | <br>A.A. | / | Conservatorio1 di             | <br>Interno/Privatista <sup>2</sup> |

| Conservatorio<br>Niccolò<br>Paganini | 16145 Genova - Via Albaro n. 38<br>Tel. +39 010318683 - +39 0103620747 - Fax +39 0103620819<br>Codice Fiscale 80043230103 - Cod. Mecc. GEST010004<br>www.conspaganini.it<br>Direzione: direttore@conspaganini.it<br>Amministrazione: diramm@conspaganini.it |  |
|--------------------------------------|----------------------------------------------------------------------------------------------------|--|
|--------------------------------------|----------------------------------------------------------------------------------------------------|--|

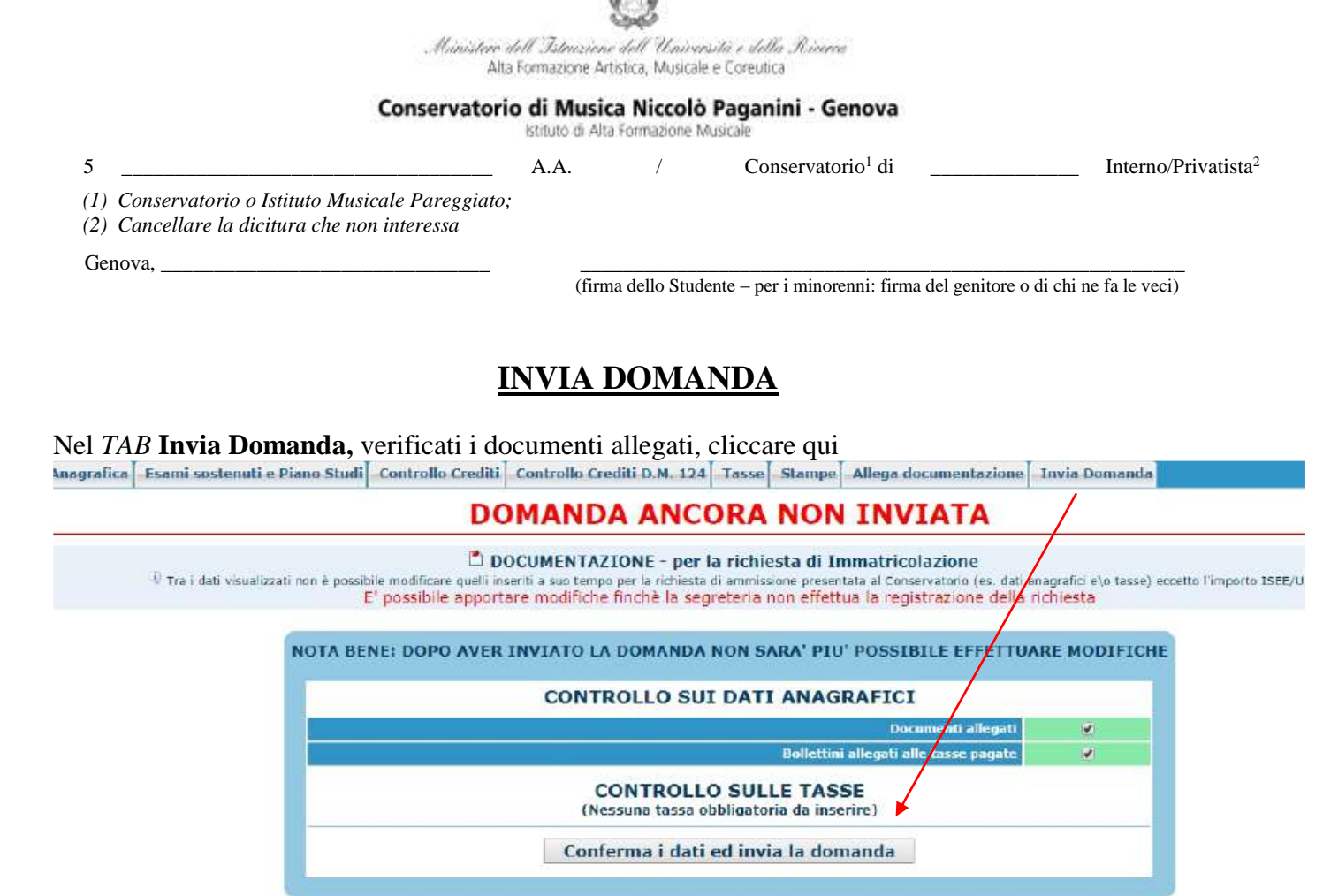

## **ALTRI ASPETTI**

Non sarà necessario inviare documentazione cartacea, ricevendo gli interessati una conferma di registrazione della domanda di immatricolazione, via *email*.

Lo Studente dovrà consegnare a mano o spedire a mezzo posta unicamente n. 1 fotografia in formato tessera. La consegna a mano sarà disposta presso la Segreteria Didattica, durante gli orari di ricevimento, oppure al personale Coadiutore del primo piano della sede di Via Albaro n. 38. Sul retro della fotografia dovrà essere indicato il nominativo dello Studente e il corso frequentato.

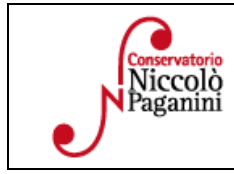